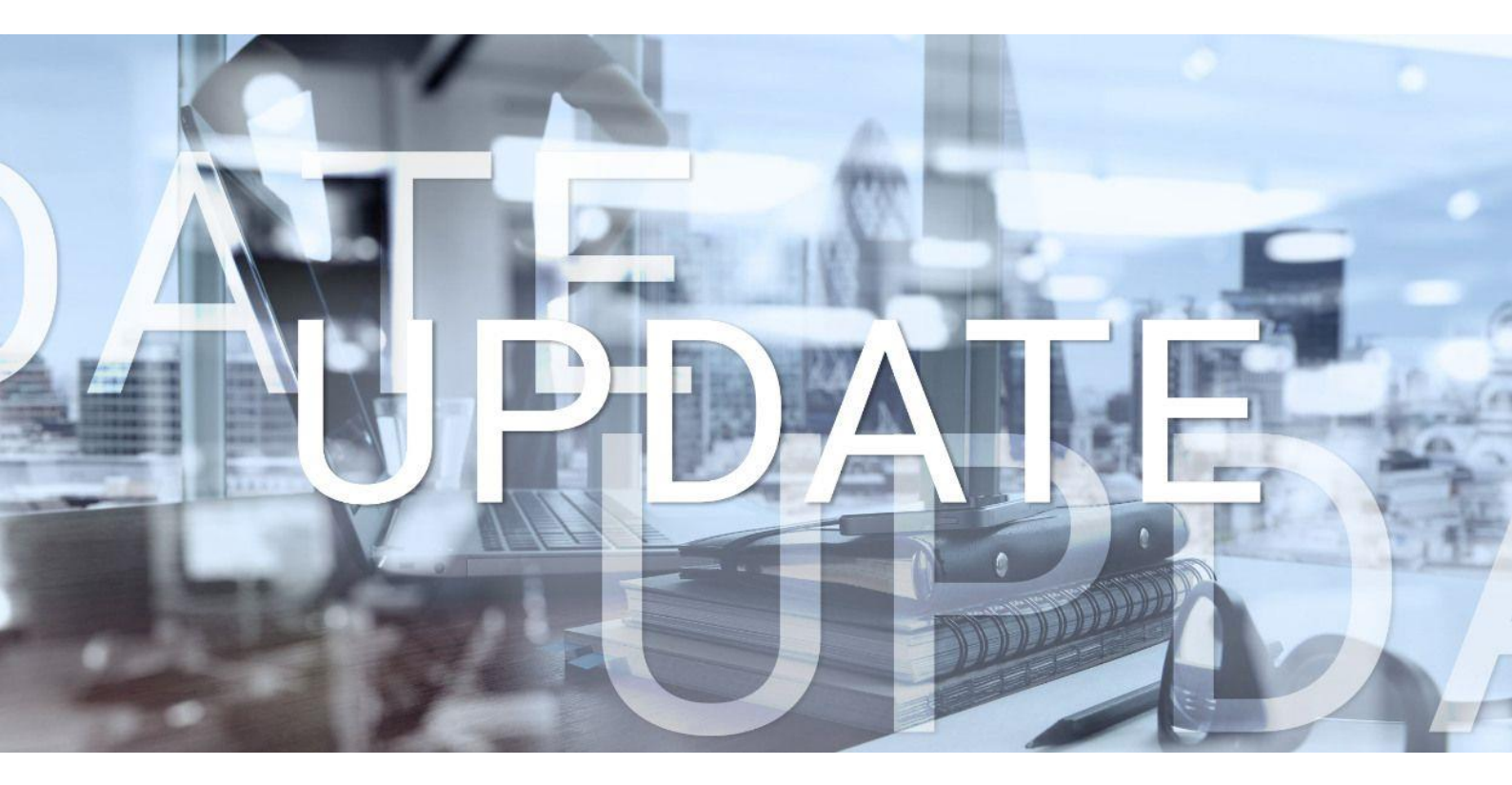

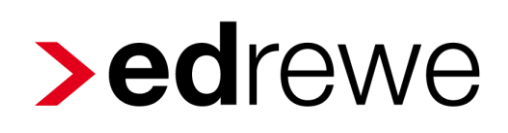

# Version 2.37 21.08.2024

Relevante Systemänderungen und -erweiterungen

für edrewe-Anwender/innen

© 2024 by eurodata AG Großblittersdorfer Str. 257-259, D-66119 Saarbrücken Telefon +49 681 8808 0 | Telefax +49 681 8808 300 Internet: www.eurodata.de E-Mail: info@eurodata.de

Version:2.37Stand:08/2024Klassifikation:öffentlichFreigabe durch:eurodata AG

Diese Dokumentation wurde von **eurodata** mit der gebotenen Sorgfalt und Gründlichkeit erstellt. **eurodata** übernimmt keinerlei Gewähr für die Aktualität, Korrektheit, Vollständigkeit oder Qualität der Angaben in der Dokumentation. Weiterhin übernimmt **eurodata** keine Haftung gegenüber den Benutzern der Dokumentation oder gegenüber Dritten, die über diese Dokumentation oder Teile davon Kenntnis erhalten. Insbesondere können von dritten Parteien gegenüber **eurodata** keine Verpflichtungen abgeleitet werden. Der Haftungsausschluss gilt nicht bei Vorsatz oder grober Fahrlässigkeit und soweit es sich um Schäden aufgrund der Verletzung des Lebens, des Körpers oder der Gesundheit handelt.

### Inhaltsverzeichnis

| 1 | Fina | anzbi  | uchhaltung                                                              | 4 |
|---|------|--------|-------------------------------------------------------------------------|---|
|   | 1.1  | Vorj   | ahreskonten                                                             | 4 |
|   | 1.2  | OP-    | Check: Möglichkeit zur Mehrfachlöschung                                 | 5 |
|   | 1.3  | Tipp   | os & Tricks                                                             | 5 |
|   | 1.4  | Suc    | hmuster: Start des Pilotbetriebs                                        | 6 |
|   | 1.5  | BW     | A                                                                       | 7 |
|   | 1.5. | 1      | Anpassung der Stammdaten bei abweichendem Wirtschaftsjahr für alle ETL- |   |
|   |      |        | Systeme und Kontenrahmen mit SteuerTimeline                             | 7 |
| 2 | Digi | tales  | Belegbuchen                                                             | Э |
|   | 2.1  | Bele   | egzuordnung: Belegvorschlag bei nur passendem Betrag                    | 9 |
|   | 2.2  | Tas    | tenkombination für direkten Zugang zur Erfassungsmaske                  | 9 |
| 3 | Jah  | resal  | bschluss1                                                               | С |
|   | 3.1  | euB    | P-Auftrag löschen1                                                      | 0 |
| 4 | Betr | riebli | che Steuern1                                                            | C |
|   | 4.1  | Wirt   | schaftsidentifikationsnummer1                                           | 0 |
|   | 4.1. | 1      | Neue Formatvorgabe1                                                     | С |
|   | 4.1. | 2      | Erweiterung der Steuerdaten bei den Gesellschaftern1                    | 0 |

### 1 Finanzbuchhaltung

#### 1.1 Vorjahreskonten

Die Anzeige der Vorjahreskonten war bisher ausschließlich über einen externen Browser-Tab möglich.

Ab sofort sind die Vorjahreskonten zusätzlich direkt in **edrewe** eingebunden. Dadurch entfällt die Notwendigkeit einer zusätzlichen Anmeldung im Browser. Die neue integrierte Vorjahreskontenansicht können Sie wie gewohnt in den Kontenblättern öffnen. Klicken Sie dazu auf *Vorjahreskonto*, nachdem Sie ein Konto ausgewählt haben.

| , | €             | andanten Start:                 | seite Kont | tenblätter ×   |                              |         |     |       |       |        |                      |                 |         |               |           |          |
|---|---------------|---------------------------------|------------|----------------|------------------------------|---------|-----|-------|-------|--------|----------------------|-----------------|---------|---------------|-----------|----------|
| + | 4920          | ×                               |            |                |                              |         |     |       |       |        |                      |                 |         |               |           |          |
|   | < <b>4920</b> | <ul> <li>&gt; Q such</li> </ul> | en         | > 🛾 Buchung >  | ✓ Auszifferung ∨ 🕚 Vorjahres | conto 🌐 | ) ⊡ |       |       |        | Aktueller Monat \vee | eine Abstimmung | ~ A     | lle Herkünfte | ~ O Va    | orläufig |
|   | Telefon       |                                 |            | Anfangsbestand | 0,00 S                       | Soll    |     |       | 81,42 | Haben  |                      | 0,00            | Saldo   |               |           | 8        |
|   | Verkehrszahl  | len 💼                           | 1 Gesamt   |                |                              |         |     |       | 41,60 |        |                      | 0,00            |         |               |           | 123      |
|   |               |                                 |            |                |                              |         |     |       |       |        |                      |                 |         |               |           |          |
|   | 8 <b>V</b> 8  | Belegdatum                      | Ord.Nr.    | SU             | Gegen-Kto. Buchu             | ngstext | 0   | Beleg | V He  | rkunft |                      | Soll-Ums.       | Haben-U | ns. (B) Lan   | d (U) Lan | nd       |
|   |               | 01.02.2023                      |            | 9              | 75000                        |         |     | 100   | Er    | assung |                      | 41,60           |         |               |           |          |
|   |               |                                 |            |                |                              |         |     |       |       |        |                      |                 |         |               |           |          |
|   |               |                                 |            |                |                              |         |     |       |       |        |                      |                 |         |               |           |          |
|   |               |                                 |            |                |                              |         |     |       |       |        |                      |                 |         |               |           |          |
|   |               |                                 | _          |                |                              | _       |     |       | _     |        |                      |                 |         |               |           |          |

Anschließen wird Ihnen im Reiter neben dem ausgewählten Konto angezeigt, in welchem Wirtschaftsjahr Sie das Konto geöffnet haben. Auf der rechten Seite können Sie den gewünschten Zeitraum auswählen, den Sie einsehen möchten.

| ۹ |                             |          |                |                         |      |                    |       |               |                  |            |         |
|---|-----------------------------|----------|----------------|-------------------------|------|--------------------|-------|---------------|------------------|------------|---------|
| + | + 4920 493 2022 ×           |          |                |                         |      |                    |       |               |                  |            |         |
|   | <b>4920</b> →               | Q Suchen | ✓ ② Zurück     | •                       |      |                    |       |               | Aktueller Monat  | - Feb 2022 |         |
|   | Telefon<br>Verkehrszahlen 💼 | 0 Gesamt | Anfangsbestand |                         | Soll | 0,00               | Haben | 0,00          | Saldo            |            | 0,00    |
|   | 8 Belegdatum                | Ord.Nr.  | SU             | Gegen-Kto. Buchungstext |      | 🖲 Beleg 🗸 Herkunft |       | Soll-Ums. Hab | en-Ums. (B) Land | (U) Land   | OSS-Dat |
| - |                             |          |                |                         |      |                    |       |               |                  |            |         |
| - |                             |          |                |                         |      |                    |       |               |                  |            |         |

Per Klick auf Zurück springen Sie auf das Kontenblatt des aktuellen Wirtschaftsjahres.

Hinweis: Befinden Sie sich zum Beispiel im Wirtschaftsjahr 2023, können Sie über die Vorjahreskontenansicht ebenfalls die Kontenblätter der Folgejahre aufrufen.

#### 1.2 OP-Check: Möglichkeit zur Mehrfachlöschung

Ab diesem Release gibt es im OP-Check die Möglichkeit eine Mehrfachlöschung durchzuführen, wenn in der Detailansicht des OP-Checks mehrere Rechnungen markiert wurden. Über das Auswahlmenü **Aktionen** kann eine Löschung der Rechnungen erfolgen. Gehen Sie hierzu unter *Buchführung*  $\rightarrow$  *Offene Posten*  $\rightarrow$  *OP-Check*  $\rightarrow$  *Details*  $\rightarrow$  *Offene Posten aus edrewe*.

| Arbeits- Buch- Jehres- Steuern |                    | Startseite Offene Posten × |                            |        |               |                                         |                       |            |                                      |
|--------------------------------|--------------------|----------------------------|----------------------------|--------|---------------|-----------------------------------------|-----------------------|------------|--------------------------------------|
| platz führung abschluss        | OP-Liste OP-Check  |                            |                            |        |               |                                         |                       |            |                                      |
| -2 Import                      |                    |                            |                            |        |               |                                         |                       |            | Differenzen                          |
| Ø Buchen                       |                    |                            |                            |        | Offene Posten |                                         |                       |            |                                      |
| Erfassung                      | Konto Dezelebruno  |                            |                            |        | Kontoeakio    |                                         | Calde Verrakturneaten |            | Differenzen                          |
| Nebenbücher                    | Konto Bezeichnung  |                            |                            |        | Konosaloo     |                                         | Saloo Kurrekturposten |            | Director                             |
| Kontenblätter                  | The second second  |                            |                            |        |               |                                         |                       |            |                                      |
| Buchungsprotokoll              | Details Offene Pos | ten aus edrewe             |                            |        |               |                                         |                       | Q Suchen   | Offens Rechauseen                    |
| Suche                          |                    |                            |                            |        |               |                                         |                       |            | Offenen Posten hinzufligen           |
| Saldenvorträge                 | Kontonummer: Bez   | elchnung: Sol              | il: Talana Haben: Talana M | Saldo: |               |                                         |                       |            | Offene Posten löschen                |
| Suchmuster / Kontierung        | Beleg              | ~                          | Soll                       | Haben  | Saldo         | Postenart                               | Datum                 | Falligkeit | -C Offenen Korrekturposten aufteilen |
| Folgebuchungen                 |                    |                            |                            | 1303   |               | (and a                                  | 104,508               |            | Ausgleich aufheben                   |
| Wiederkehrende Buch.           |                    |                            |                            | 1010.0 |               | All all all all all all all all all all | 1005.000              |            | MURL MORE                            |
| + 🔢 Anlagenbuchführung         |                    |                            |                            | 0.0044 |               | January 1                               | 0107.000              |            | and to call the                      |
| Umsatzsteuer                   |                    |                            |                            |        |               |                                         |                       |            |                                      |
| 🕆 🖸 Ergebnisse                 |                    |                            |                            |        |               |                                         |                       |            |                                      |
| BWA                            |                    |                            |                            |        |               |                                         |                       |            |                                      |
| SuSa                           |                    |                            |                            |        |               |                                         |                       |            |                                      |
| Personenkonten                 |                    |                            |                            |        |               |                                         |                       |            |                                      |
| Offene Posten                  |                    |                            |                            |        |               |                                         |                       |            |                                      |
| Kostenstellenrechnung          |                    |                            |                            |        |               |                                         |                       |            |                                      |
| GGW (Fibu)                     |                    |                            |                            |        |               |                                         |                       |            |                                      |
| + 🗸 Abschluss (Fibu)           |                    |                            |                            |        |               |                                         |                       |            |                                      |

### 1.3 Tipps & Tricks

Mit dem neuen Release stellen wir Ihnen nützliche Tipps & Tricks im Umgang mit **edrewe** zur Verfügung. Mit kurzen und prägnanten Ratschlägen werden wir über dieses Format eine neue Wissensdatenbank in **edrewe** erstellen, die zahlreiche kleine Kniffe enthält, um Ihnen die Arbeit zu erleichtern.

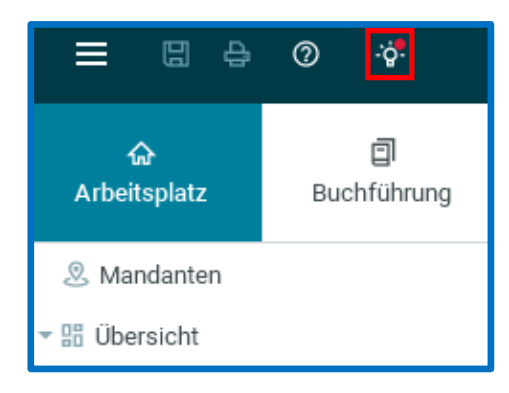

Per Klick auf das Glühbirnen-Symbol öffnet sich ein Dialog, in dem Sie sich die verschiedenen *Tipps & Tricks* ansehen können.

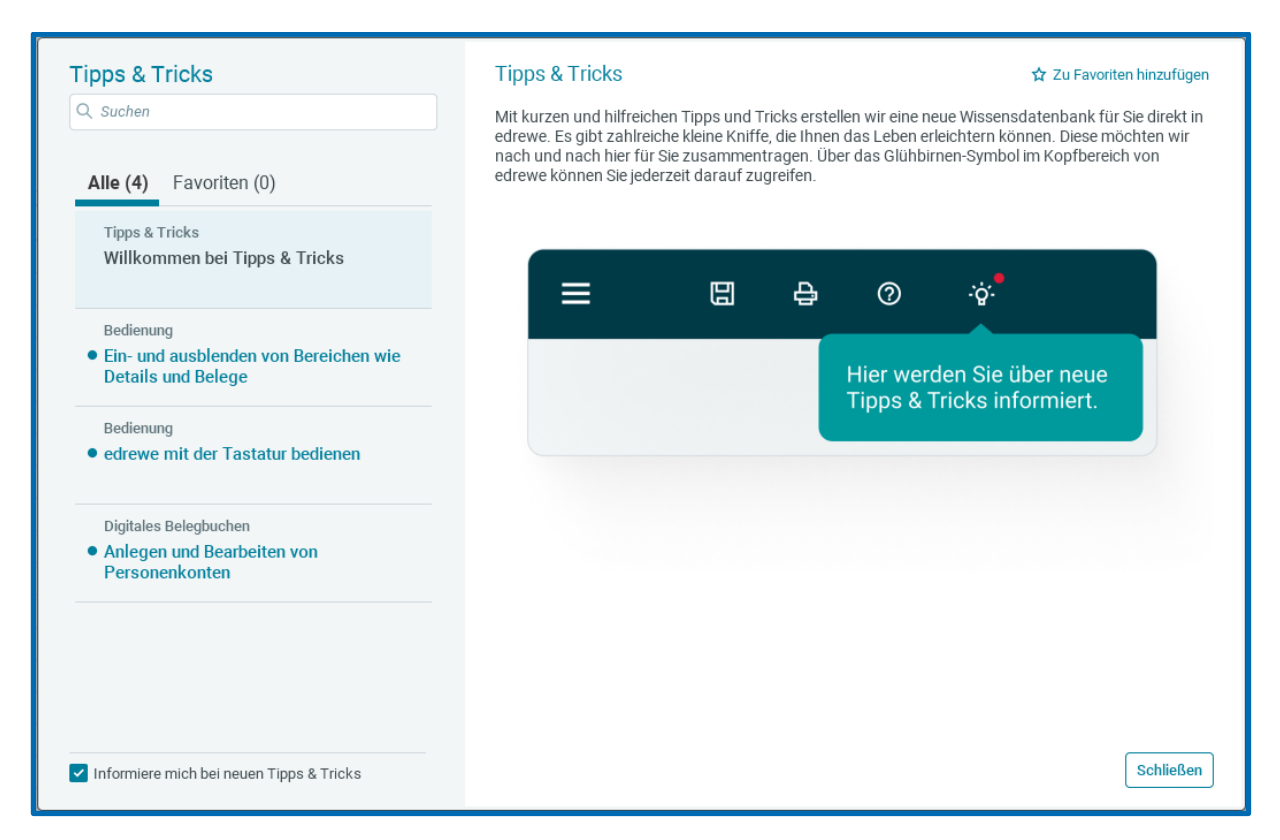

### 1.4 Suchmuster: Start des Pilotbetriebs

Wir haben den Pilotbetrieb für die überarbeiteten Suchmuster im Bereich Finanzbuchhaltung gestartet.

In der überarbeiteten Version haben wir die Komplexität bei der Anlage und Definition eines Suchmusters reduziert. Durch gezielte Nutzerführung, erweiterte Informationen und Kontrollfunktionen wird die Anlage und Handhabung der Suchmuster hiermit erheblich erleichtert

Falls wir Ihr Interesse geweckt haben und Sie am Pilotbetrieb teilnehmen möchten, senden Sie bitte eine E-Mail mit der Angabe der freizuschaltenden Beraternummer(n) an <u>edrewe-support@eurodata.de</u>.

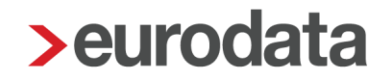

#### 1.5 BWA

#### 1.5.1 Anpassung der Stammdaten bei abweichendem Wirtschaftsjahr für alle ETL-Systeme und Kontenrahmen mit SteuerTimeline

Ab sofort können Sie für Mandanten mit abweichendem Wirtschaftsjahr die zugehörigen Gewerbesteuervorauszahlungen eintragen.

In den folgenden Screenshots sehen Sie die Steuerrücklage und die SteuerTimeline:

| > Steuerdaten bearbeiten                                                                                                    |                                                                                                    |                                                                                                    |                                                                                                    | ×                                                 |  |  |  |  |  |
|----------------------------------------------------------------------------------------------------|----------------------------------------------------------------------------------------------------|----------------------------------------------------------------------------------------------------|----------------------------------------------------------------------------------------------------|---------------------------------------------------|--|--|--|--|--|
| Allgemeine Steuerangaben                                                                                                    | Gewinnkorrektur                                                                                                    |                                                                                                    |                                                                                                    |                                                   |  |  |  |  |  |
| Umsatzsteuer Allgemein                                                                                                    |                                                                                                    | Gewinnkorrektur 🚯                                                                                                    |                                                                                                    |                                                   |  |  |  |  |  |
| Umsatzsteuer Meldungen                                                                                                    | Gewerbesteuer                                                                                                    | Gewerbesteuer                                                                                                    |                                                                                                    |                                                   |  |  |  |  |  |
| Umfang des Unternehmens                                                                                                    | Festgesetzte Gewerb                                                                                                    | pesteuervorauszahlungen                                                                                                    |                                                                                                    |                                                   |  |  |  |  |  |
| Gewerbesteuer                                                                                                    |                                                                                                    | 3. Quartal 2023                                                                                                    |                                                                                                    | 6.232,00                                          |  |  |  |  |  |
| Steuerrücklage                                                                                                    |                                                                                                    | 4. Quartal 2023                                                                                                    |                                                                                                    | 6.637,00                                          |  |  |  |  |  |
| SteuerTimeline                                                                                                    |                                                                                                    | 1. Quartal 2024                                                                                                    |                                                                                                    | 6 627 00                                          |  |  |  |  |  |
| Steuerprüfungen                                                                                                    |                                                                                                    | 1. Quartai 2024                                                                                                    |                                                                                                    | 0.037,00                                          |  |  |  |  |  |
|                                                                                                    |                                                                                                    | 2. Quartal 2024                                                                                                    |                                                                                                    | 6.637,00                                          |  |  |  |  |  |
|                                                                                                    | s                                                                                                    | onstige Hinzurechnungen                                                                                                    |                                                                                                    |                                                   |  |  |  |  |  |
|                                                                                                    |                                                                                                    | Sonstige Kürzungen                                                                                                    |                                                                                                    |                                                   |  |  |  |  |  |
|                                                                                                    |                                                                                                    | Verlustvortrag                                                                                                    |                                                                                                    |                                                   |  |  |  |  |  |
|                                                                                                    |                                                                                                    | Venustronung                                                                                                    | 50.00%                                                                                                    |                                                   |  |  |  |  |  |
| > Steuerdaten bearbeiten                                                                                                    |                                                                                                    |                                                                                                    |                                                                                                    | ×                                                 |  |  |  |  |  |
| Steuerdaten bearbeiten     Allgemeine Steuerangaben     Umsatzsteuer Allgemein     Umsatzsteuer Meldungen                                                                                                    | Gewerbesteuer                                                                                                    | r Sonstige Erstattungen/                                                                                                    | /Zahlungen                                                                                                    | ×                                                 |  |  |  |  |  |
| Steuerdaten bearbeiten<br>Allgemeine Steuerangaben<br>Umsatzsteuer Allgemein<br>Umsatzsteuer Meldungen<br>Umfang des Unternehmens                                                                                 | Gewerbesteuer<br>Festgesetzte Gewer<br>2023/24                                                                             | r Sonstige Erstattungen/<br>erbesteuervorauszahlungen                                                                              | /Zahlungen                                                                                                    | ×                                                 |  |  |  |  |  |
| Steuerdaten bearbeiten     Allgemeine Steuerangaben     Umsatzsteuer Allgemein     Umsatzsteuer Meldungen     Umfang des Unternehmens     Gewerbesteuer                                                           | Gewerbesteuer<br>Festgesetzte Gewer<br>2023/24<br>3. Quartal 2023                                                          | r Sonstige Erstattungen/<br>erbesteuervorauszahlungen<br>6.232,00                                                                  | /Zahlungen<br>2024/25<br>3. Quartal 2024                                                                                                    | 6.536,00                                          |  |  |  |  |  |
| Steuerdaten bearbeiten     Allgemeine Steuerangaben     Umsatzsteuer Allgemein     Umsatzsteuer Meldungen     Umfang des Unternehmens     Gewerbesteuer     SteuerTwicklage     SteuerTweline                     | Gewerbesteuer<br>Festgesetzte Gewe<br>2023/24<br>3. Quartal 2023<br>4. Quartal 2023                                        | r Sonstige Erstattungen/<br>erbesteuervorauszahlungen<br>6.232,00<br>6.637,00                                                      | Zahlungen           2024/25           3. Quartal 2024           4. Quartal 2024                                                                      | 6.536,00<br>6.536,00                              |  |  |  |  |  |
| Steuerdaten bearbeiten     Allgemeine Steuerangaben     Umsatzsteuer Allgemein     Umsatzsteuer Meldungen     Umfang des Unternehmens     Gewerbesteuer     Steuerrücklage     Steuerrücklage     Steuerprüfungen | Gewerbesteuer<br>Festgesetzte Gew<br>2023/24<br>3. Quartal 2023<br>4. Quartal 2023<br>1. Quartal 2024                      | r Sonstige Erstattungen/<br>erbesteuervorauszahlungen<br>6.232,00<br>6.637,00<br>6.637,00                                          | Zahlungen           2024/25           3. Quartal 2024           4. Quartal 2024           1. Quartal 2024           1. Quartal 2025                  | 6.536,00<br>6.536,00<br>6.536,00                  |  |  |  |  |  |
| Steuerdaten bearbeiten  Allgemeine Steuerangaben Umsatzsteuer Allgemein Umsatzsteuer Meldungen Umfang des Unternehmens Gewerbesteuer Steuerrücklage SteuerTimeline Steuerprüfungen                                | Gewerbesteuer<br>Festgesetzte Gewer<br>2023/24<br>3. Quartal 2023<br>4. Quartal 2023<br>1. Quartal 2024<br>2. Quartal 2024 | r Sonstige Erstattungen/<br>erbesteuervorauszahlungen<br>6.637,00<br>6.637,00<br>6.637,00                                          | 2024/25           3. Quartal 2024           4. Quartal 2024           1. Quartal 2025           2. Quartal 2025                                      | ×<br>6.536,00<br>6.536,00<br>6.536,00<br>6.536,00 |  |  |  |  |  |
| Steuerdaten bearbeiten     Allgemeine Steuerangaben     Umsatzsteuer Allgemein     Umsatzsteuer Meldungen     Umfang des Unternehmens     Gewerbesteuer     Steuerrücklage     SteuerTimeline     Steuerprüfungen | Gewerbesteuer<br>Festgesetzte Gew<br>2023/24<br>3. Quartal 2023<br>4. Quartal 2023<br>1. Quartal 2024<br>2. Quartal 2024   | r Sonstige Erstattungen/<br>erbesteuervorauszahlungen<br>6.232,00<br>6.637,00<br>6.637,00<br>Nachzahlung/Erstattt<br>Nachzahlung/I | /Zahlungen<br>2024/25<br>3. Quartal 2024<br>4. Quartal 2024<br>1. Quartal 2025<br>2. Quartal 2025<br>2. Quartal 2025<br>Erstattung Vorjahr (Prognose | ×<br>6.536,00<br>6.536,00<br>6.536,00<br>6.536,00 |  |  |  |  |  |

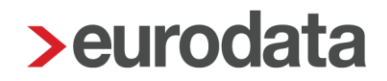

In nachfolgenden Screenshot sehen Sie beispielhaft die Auswertung SteuerTimeline - Gewerbesteuer bei abweichendem Wirtschaftsjahr:

| SteuerTime<br>Gewerbeste                                                                                                    | line –<br>euer               | Abrechnu              | ungszeitraum<br>Juli 2023 bis Jur |
|----------------------------------------------------------------------------------------------------|------------------------------|-----------------------|-----------------------------------|
|                                                                                                    | Steuerbescheid               | Termin                | Betrag                            |
|                                                                                                    |                              |                       |                                   |
| A. Vorauszahlun                                                                                                    | igen 2023/24                 |                       |                                   |
| 3.                                                                                                    | Quartal 2023                 | 15.08.2023            | 6.232,00 €                        |
| 4.                                                                                                    | Quartal 2023                 | 15.11.2023            | 6.637,00 €                        |
| 1.                                                                                                    | Quartal 2024                 | 15.02.2024            | 6.637,00 €                        |
| 2.1                                                                                                    | Quartai ∠U24                 | 15.05.2024            | 0.037,00 E                        |
| B Vorauszahlus                                                                                                    | raan 2024/25                 |                       |                                   |
| B. vorauszanlun                                                                                                    | gen 2024/20                  |                       |                                   |
| 3.                                                                                                    | Quartal 2024                 | 15.08.2024            | 6.536,00 €                        |
| 4.1                                                                                                    | Quartal 2024<br>Duartal 2025 | 15.11.2024            | 6.536,00 €                        |
| 2.                                                                                                    | Quartal 2025                 | 15.05.2025            | 6.536,00€                         |
|                                                                                                    |                              |                       |                                   |
|                                                                                                    |                              |                       |                                   |
|                                                                                                    | Vorauszahlungen 2023/24      |                       | Vorauszahlungen 2024/25           |
| 7600 6                                                                                                    | Vorauszahlungen 2023/24      |                       | Vorauszahlungen 2024/25           |
| 7.00 ¢                                                                                                    | Vorauszahlungen 2023/24      |                       | Vorauszahlungen 2024/25           |
| 7.000 E                                                                                                    | Vorauszahlungen 2023/24      |                       | Vorauszahlungen 2024/25           |
| 7.000 €<br>6.000 €<br>5.000 €                                                                                                    | Vorauszahlungen 2023/24      |                       | Vorauszahlungen 2024/25           |
| 7000 €<br>6000 €<br>5000 €                                                                                                    | Vorauszahlungen 2023/24      |                       | Vorauszahlungen 2024/25           |
| 7000 €                                                                                                    | Vorauszahlungen 2023/24      |                       | Vorauszahlungen 2024/25           |
| 7000 €<br>6000 €<br>                                                                                                    | Vorauszahlungen 2023/24      |                       | Vorauszahlungen 2024/25           |
| 7000 C<br>5000 C<br>5000 C<br>4.000 C<br>5000 C                                                                                                    | Vorauszahlungen 2023/24      |                       | Vorauszahlungen 2024/25           |
| 7000 e<br>6000 e<br>5000 e<br>4000 e<br>2000 e<br>2000 e<br>2000 e<br>1000 e                                                                                                    | Vorauszahlungen 2023/24      |                       | Vorauszahlungen 2024/25           |
| 7000 €<br>6000 €<br>5000 €<br>2000 €<br>2000 €<br>2000 €<br>1000 €                                                                                                    | Vorauszahlungen 2023/24      |                       | Vorauszahlungen 2024/25           |
| 7000 €<br>6000 €<br>5000 €<br>4000 €<br>2000 €<br>1000 €<br>10000<br>€<br>1000 €<br>1000 €<br>10000 €<br>1000 €<br>1000 €<br>1000 €<br>1000 €<br>1000 €  | Vorauszahlungen 2023/24      | Mai jun jul Aug Sep o | Vorauszahlungen 2024/25           |
| 7000 €<br>6000 €<br>5000 €<br>4000 €<br>2000 €<br>2000 €<br>1000 €<br>1000 €<br>1000 €<br>1000 €<br>1000 €<br>1000 €<br>1000 €<br>2000 €<br>2000 €<br>2000 €<br>1000 €<br>1000 €<br>2000 €<br>20 | Vorauszahlungen 2023/24      | Mai Jun Jul Aug Sep ( | Vorauszahlungen 2024/25           |
| 7000 €<br>6000 €<br>4000 €<br>2000 €<br>000 €<br>000<br>000                                                                                                    | Vorauszahlungen 2023/24      | Mai jun Jul Aug Sep ( | Vorauszahlungen 2024/25           |

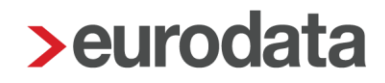

### 2 Digitales Belegbuchen

#### 2.1 Belegzuordnung: Belegvorschlag bei nur passendem Betrag

In der Belegzuordnung haben Sie ab sofort die Möglichkeit, sich Belege selbst dann vorschlagen zu lassen, wenn ausschließlich der Betrag zwischen Beleg und Buchung übereinstimmt. Dadurch können passende Belege in den Nebenbüchern Bank- und Kassenbuchungen schneller zugeordnet werden.

Um diese Funktion zu aktivieren, öffnen Sie das Belegzuordnungsfenster und setzen den Haken bei *Belegvorschlag* in den Einstellungen.

|                                                                                                    | - 🗆 X                 |
|----------------------------------------------------------------------------------------------------|-----------------------|
| •          •          •                                                                            | Auto-Zuordnen Beenden |
| ଚତର୍ର୍ ‡ ↔ ଅ <b>0</b>                                                                              |                       |
|                                                                                                    |                       |
|                                                                                                    |                       |
|                                                                                                    |                       |
|                                                                                                    |                       |
| Buchunsseinstellunnen ändern X                                                                     |                       |
| Belegvorschlag                                                                                     |                       |
| Beleg vorschlagen, wenn der erkannte Betrag mit dem Betrag der ausgewählten Buchung übereinstimmt. |                       |
| Gelesen / Ungelesen markieren                                                                      |                       |
| Buchungssatz nach Belegzuordnung als gelesen kennzeichnen                                          |                       |
| OK Abbrechen                                                                                       |                       |
| Kein Beleg ausgewählt                                                                              |                       |
| Über die linke Liste können Sie einen Beleg auswählen.                                             |                       |
|                                                                                                    |                       |

#### 2.2 Tastenkombination für direkten Zugang zur Erfassungsmaske

Befinden Sie sich mit dem Fokus im Belegfenster (unabhängig ob in der Belegerfassung oder -zuordnung), können Sie durch Drücken von F8 oder Alt+E den Fokus direkt in die Erfassungsmaske wechseln.

### 3 Jahresabschluss

### 3.1 euBP-Auftrag löschen

Mit diesem Release ist es möglich, einen versehentlich erstellten oder nicht mehr benötigten euBP-Auftrag zu löschen. Der Auftrag kann jetzt in **edrewe** unwiderruflich gelöscht werden.

| © ⊙ Mandanten Startseite <mark>euBP-Fibu-Daten ×</mark> |               |          |                     |                    |                         |                             |  |  |
|---------------------------------------------------------|---------------|----------|---------------------|--------------------|-------------------------|-----------------------------|--|--|
| 🖉 Bearbeiten 📅 Löschen 🗟                                | Aktualisieren |          |                     |                    |                         |                             |  |  |
| Auftrag                                                 | Auftraggeber  | Datum    | Zeitraum            | Wirtschaftsjahr(e) | Umfang                  | Status                      |  |  |
| euBP-Fibu-Daten                                         | 68063466782   | 25.10.23 | 01.01.19 - 31.12.22 | 01.2019 - 12.2022  | SuSa, Konten, Buchungen | Auftrag lohnseitig erstellt |  |  |
| euBP-Fibu-Daten                                         | -04-1408-140  | 02.11.23 | 01.01.19 - 31.12.22 | 01.2019 - 12.2022  | SuSa, Konten, Buchungen | Auftrag lohnseitig erstellt |  |  |
|                                                         |               |          |                     |                    |                         |                             |  |  |

### 4 Betriebliche Steuern

#### 4.1 Wirtschaftsidentifikationsnummer

#### 4.1.1 Neue Formatvorgabe

Die Wirtschaftsidentifikationsnummern werden ab Herbst 2024 vergeben. Die Formatvorgabe wurde um ein 5-stelliges Unterscheidungsmerkmal für unterschiedliche unternehmerische Tätigkeiten, Betriebe oder Betriebsstätten erweitert.

Die Nummer muss dieser Formatvorgabe entsprechen: DE123456789-00001

#### 4.1.2 Erweiterung der Steuerdaten bei den Gesellschaftern

In den Steuerdaten der Gesellschafter ist ebenfalls die Wirtschaftsidentifikationsnummer vorhanden. Diese ist im gleichen Format zu erfassen, wie in den Unternehmensdaten.

| > Gesellschafter bearbeit | en                                | $\times$ |
|---------------------------|-----------------------------------|----------|
| Gesellschafter            | Steuerdaten                       |          |
| Steuerrücklage            | Steuernummer                      |          |
| SteuerTimeline            | Finanzamt: The Finanzam           |          |
| Personendaten             | Bundesland:                       |          |
| Kontaktdaten              | Steuernummer:                     |          |
|                           | Steueridentifikationsnummer:      |          |
|                           | Wirtschaftsidentifikationsnummer: |          |

edrewe Revision 2.37

Ihr Ansprechpartner:

eurodata AG Großblittersdorfer Straße 257-259 66119 Saarbrücken

Ansprechpartner **edrewe**: **edrewe**-Systemberatung: 0681-8808-369 E-Mail an: <u>edrewe-support@eurodata.de</u>